## Making Qualifying Life Event (QLE) Changes in BenefitFocus:

- 1. Use your Xavier credentials to login to BenefitFocus at <u>benefits.xavier.edu</u>
- 2. Select Enroll Now!
- 3. Select next
- 4. Select edit your benefits
- 5. Select the radio button for new life event
- 6. Use the drop-down box to select a reason for the change and enter the date of the life event
- 7. Select next
- 8. Make the desired changes to your benefits (\*Please note you will also need to upload the appropriate documentation for proof of the life event)
- 9. Save changes

## Making Health Savings Account (HSA) Changes in BenefitFocus:

- 1. Use your Xavier credentials to login to BenefitFocus at benefits.xavier.edu
- 2. Select Enroll Now!
- 3. Select next
- 4. In the left-hand navigation, select View HSA Contribution
- 5. You have 2 options: add a one-time contribution or setup a new, ongoing contribution

## Add a one-time contribution:

- 1. Select the add contribution button
- 2. Select the radio button for custom amount and continue
- 3. Enter the desired one-time dollar amount, select the paycheck for the withholding, and continue
- 4. Select save and continue

## Setup a new, ongoing contribution:

- 1. Select the stop button in the box of the employee ongoing contribution
- 2. Confirm yes, stop contribution
- 3. Select add contribution
- 4. Select the radio button for custom amount and continue
- 5. Select ongoing contribution, enter the new desired dollar amount, and continue
- 6. Select save and continue